## MS Excel Workbook - How to Print Multiple Tabs to PDF Guide

This guide provides tips to save a MS Excel Workbook, or spreadsheet in PDF format for requisition request upload. These instructions allow all content to be included in the PDF (vs. non-visual content restrictions resulting from print area settings).

**Open** the MS Excel Workbook

## Highlight all tabs by

- A. Clicking on the first tab
- B. Hold the shift key down
- C. Click on the last tab.

## Select Print

Under the Printer Tab Select:

- A. The Printer should default to **Adobe PDF Ready**. If it does not, select it with the dropdown.
- B. Print Entire Workbook
- C. Ignore Print Area
- D. Page Setup

In the Page Setup Window Select:

- A. Orientation: Landscape
- B. Fit to: 1 Page wide & clear the field for tall
- C. Paper Size: Legal
- D. Click OK Button

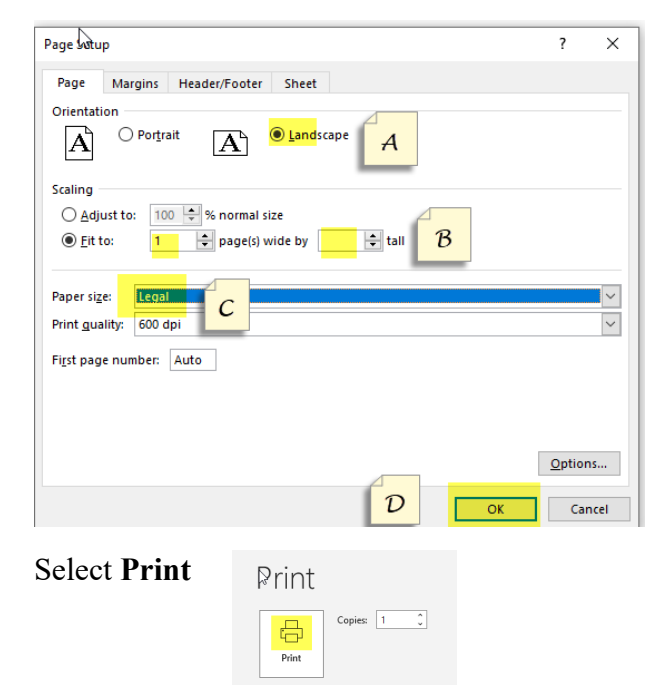

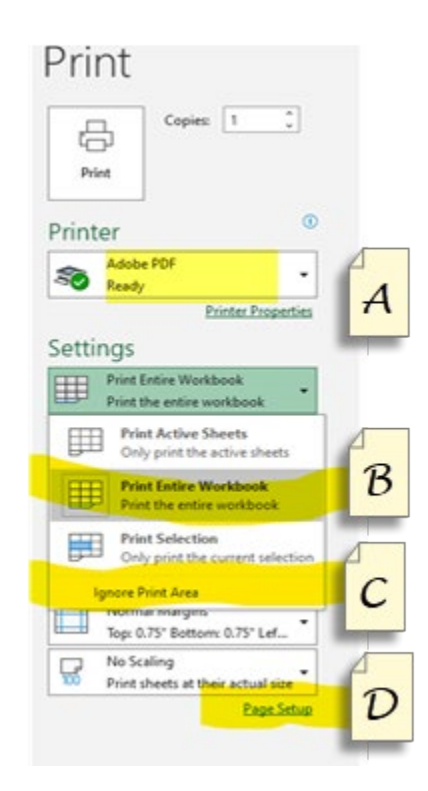